**Referring Professional Instructions** 

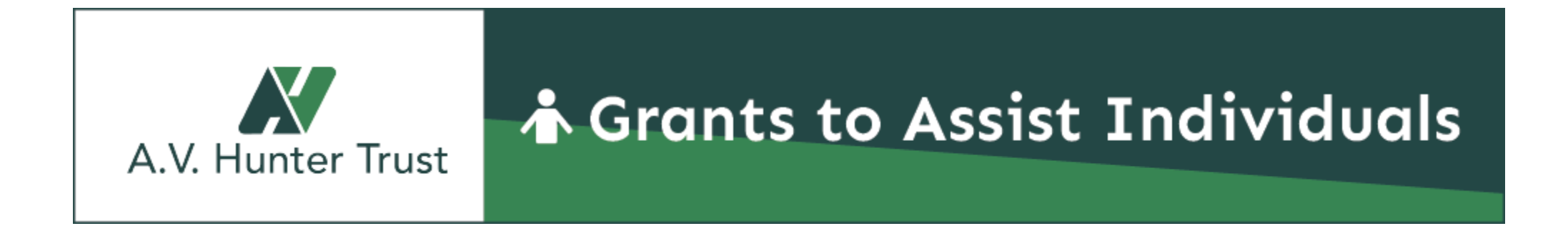

If this is your first time using our online application system, please click "Create New Account" to register.

| A.V. Hunter Trust |
|-------------------|

## Grants to Assist Individuals

| Log | on |
|-----|----|
|-----|----|

Email Address\*

Password\*

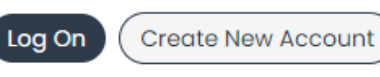

Forgot your Password?

(Formerly the Funds for One Program)

New Users: Please click on "Create New Account" to complete the registration process and create your logon credentials. This must be done by the referring professional.

Existing Users: Please enter your credentials and log in. If you forgot your password, please use the "Forgot your Password?" link to the left to reset your password.

**Not Sure?** If you think you have already registered in the system, do not create a new account. Please contact our Program Officer Kary Cramer at info@avhuntertrust.org for your username.

Application Question List Preview Step by Step Application Instructions

## Complete all required fields marked with an asterisk\*.

Cancel Account Creation

| you already have an Account, click the 'Cancel Account Creation' button to go to t                                                                                                    | the Logon page                    |
|----------------------------------------------------------------------------------------------------|-----------------------------------|
| $\Delta$ Using the browser's back button will delete your registration information.                                                                                                    |                                   |
| 3 This registration process has multiple steps you must complete before you can be a standard or standard or st | an apply.                         |
| Fields with an asterisk (*) are required.                                                                                                    |                                   |
| User Information                                                                                                    |                                   |
| Prefix (Mr, Mrs, Ms, etc.)                                                                                                    | First Name*                       |
|                                                                                                    |                                   |
| Last Name*                                                                                                    | Suffix (Sr, Jr, III, etc.)        |
|                                                                                                    |                                   |
| Aranau Mamat                                                                                                    | Empil / Hearnemet                 |
| Agency Name*                                                                                                    |                                   |
|                                                                                                    |                                   |
|                                                                                                    |                                   |
| Email / Username Confirmation*                                                                                                    | Telephone Number (###-#### x###)* |
| Email / Username Confirmation*                                                                                                    | Telephone Number (###-#### x###)* |
| Email / Username Confirmation*                                                                                                    | Telephone Number (###-#### x###)* |

## After all required fields are complete, click "Next."

Cancel Account Creation

| Agency Name*                   | Email / Username*                 |
|--------------------------------|-----------------------------------|
| Sample Agency                  | johndoe@testemail.net             |
| Email / Username Confirmation* | Telephone Number (###-#### x###)* |
| johndoe@testemail.net          | 303-303-3030                      |
|                                |                                   |
| Mobile Number (###-#####)      | Address 1*                        |
|                                | 303 Main Street                   |
|                                |                                   |
| City*                          | Address 2                         |
| Denver                         |                                   |
|                                |                                   |
| State*                         | Postal Code*                      |
| Со                             | 80217                             |
|                                |                                   |
| Country                        |                                   |
| -                              |                                   |
|                                |                                   |
|                                | Next >                            |

### Create and confirm your password then click "Create Account."

**Note:** Password must be at least 8 characters and contain at least 1 character from 1 of these 4 types (Lower Case, Number, Special !@#\$%^&\*, Upper Case).

Cancel Account Creation

| ( | Create New Account                                                                                                    |   |
|---|----------------------------------------------------------------------------------------------------|---|
|   | f you already have an Account, click the 'Cancel Account Creation' button to go to the Logon page                                                            |   |
|   | 🛆 Using the browser's back button will delete your registration information.                                                                                 |   |
|   | (i) This registration process has multiple steps you must complete before you can apply.                                                                     |   |
|   | Fields with an asterisk (*) are required.                                                                                                    |   |
|   | User Information                                                                                                    |   |
|   | Password                                                                                                    |   |
|   | Passwords must be at least six characters long and may contain capital or lowercase letters, numbers, or any of the following special characters: !@#\$%*()_ |   |
|   | Password*                                                                                                    | 4 |
|   | Create Account                                                                                                    |   |

## A confirmation email will be sent to the email account that you registered with. Select one of the options listed, then click "Continue."

#### **Email Confirmation**

You will be receiving emails from this system about your request.

To ensure you receive emails from this system we have sent you an email to confirm your account was created successfully. If you do not see an email from A. V. Hunter Trust - Grants to Assist Individuals <a href="https://www.doi.org/action.com/">https://www.doi.org/action.com/</a>, look in your junk or spam folder.

To remove A. V. Hunter Trust - Grants to Assist Individuals <administrator@grantinterface.com> from your spam filter, use the link below.

Click Here for a tutorial about removing email addresses from spam filters.

I have received the email
 Continue without checking
 I have not received the email

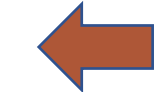

Send Email Again

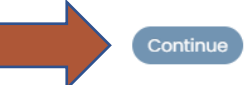

Click the "Apply" link at the top of the page. From the Apply page, click the "Apply" button at right to begin the application.

| A. V. Hunter Trust - Grants to Assist I | Individuals                                                            | John Doe |
|-----------------------------------------|------------------------------------------------------------------------|----------|
|                                         |                                                                        |          |
|                                         | Apply                                                                  |          |
|                                         | Q Quick Search                                                         |          |
|                                         | Grants to Assist Individuals - Application Accepting Submissions Apply |          |
|                                         | Preview Send to GrantHub 3                                             |          |
|                                         |                                                                        |          |

Fill out all required fields marked with an asterisk\*. The system will automatically save answers after they are entered.

| A. V. Hunter Trust - Grants to Assis | t Individuals                                                                                                    | John Doe <del>-</del> |
|--------------------------------------|----------------------------------------------------------------------------------------------------|-----------------------|
|                                      |                                                                                                    |                       |
|                                      | Application                                                                                                    |                       |
|                                      | Process: Grants to Assist Individuals - Application                                                                                 |                       |
|                                      | Contact Info Request Documents O                                                                                                    |                       |
|                                      | Applicant: O<br>John Doe                                                                                                    |                       |
|                                      | johndoe@testemail.net<br>303-303-3030<br>303 Main Street                                                                            |                       |
|                                      | Denver, CO 80217 Contact Email History                                                                                              |                       |
|                                      | Application List :                                                                                                    |                       |
|                                      | (i) Fields with an asterisk (*) are required.                                                                                       |                       |
|                                      | ✓ Eligibility Quiz                                                                                                    |                       |
|                                      | Please note:                                                                                                    |                       |
|                                      | *Applications must be submitted by a referring professional on behalf of the individual that needs assistance (client).             |                       |
|                                      | *An application not completed within 60 days is automatically deleted.                                                              |                       |
|                                      | Prior Assistance* Has the client received assistance from the A.V. Hunter Trust - Grants to Assist Individuals program in the past? |                       |
|                                      |                                                                                                    |                       |
|                                      |                                                                                                    |                       |
|                                      | Residency*                                                                                                    |                       |

If your client is NOT eligible for funding, you will see a red warning message right after the Eligibility Quiz section. If they are NOT eligible, do not fill out or submit the application.

A. V. Hunter Trust

If your client IS eligible, no message will appear, and you can continue to fill out and submit the application.

| Resid | ency* |
|-------|-------|
|-------|-------|

Has the client been a legal resident of the state of Colorado for the last 12 consecutive months prior to the date of the application? O Yes

O No

#### Substance Abuse\*

Does the client have a history of drug or alcohol abuse? O Yes O No

#### Type of assistance\*

The client may request funding toward one of the following:

O Section 1: Dental procedures (Fillings, Extractions, Dentures, and Partials).

 $\bigcirc$  Section 2: Durable Medical Equipment (Hearing Aids, Prosthesis, Walkers, and many more items).

#### What is the amount of assistance requested?\*

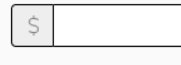

 $\vee$  Not Eligible for Funding

Based on the answers given in the Eligibility Quiz section, your client is <u>NOT ELIGIBLE</u> for funding through the Grants to Assist Individuals program. You can stop here. Do not click "Submit". If you have any questions or need any additional information, please email Kary Cramer at <u>kary@avhuntertrust.org</u>.

 $\sim$  Client Information

John Doe

9

## When the application is complete, scroll to the bottom of the page and click "Submit Application."

### Do NOT fill out the Official Use Only section! A. V. Hunter Tru John Doe APPLY The Referring Professional and referring agency agree to defend, indemnify, and hold the A.V. Hunter Trust harmless from any and all claims, disputes, liabilities or causes of action arising out of the agreement to provide assistance, or the providing of assistance, or arising out of services and goods sold or provided to recipients of assistance through the A.V. Hunter Trust, Inc. John Doe **Referring Professional Signature\*** By signing below, I confirm that I have verified the information included in this application to the best of my ability and do not have any reason to doubt the validity of the information provided. John Doe ✓ Official Use Only - DO NOT FILL OUT THIS SECTION Date of Authorization Ë Award Expiration Date Ö Services/Equipment Approved Award Amount Ś Abandon Request Save Application Submit Application

After the application has been submitted, you will receive a confirmation email from the following email address: A.V. Hunter Trust – Grants to Assist Individuals <administrator@grantinterface.com>

| Email Prev | view 1                  |                                                                                                    | ×             |
|------------|-------------------------|----------------------------------------------------------------------------------------------------|---------------|
|            | To<br>Subject           | preview@example.org<br>Application Received - Grants to Assist Individuals                                          |               |
|            | Арр                     | lication Received                                                                                                   | g             |
|            | The A.V. H<br>02/14/202 | lunter Trust is pleased to acknowledge the receipt of the application you submitted<br>24 on behalf of your client. | ır<br>1<br>m  |
|            | The applic informatic   | cation will now be reviewed. You will be contacted if there are any questions about the<br>on submitted.            | en<br>Sc      |
|            | When a de<br>advocate   | ecision has been reached, you will receive an email notification. Thank you for serving as an for this individual.  | o<br>pe<br>di |
|            |                         | A.V. Hunter Trust<br>EST 1924                                                                                       |               |

After the application has been reviewed, you will receive an email confirming that the application has been approved or denied. The email will reference a Case Number and prompt you to log into your account to view the decision details.

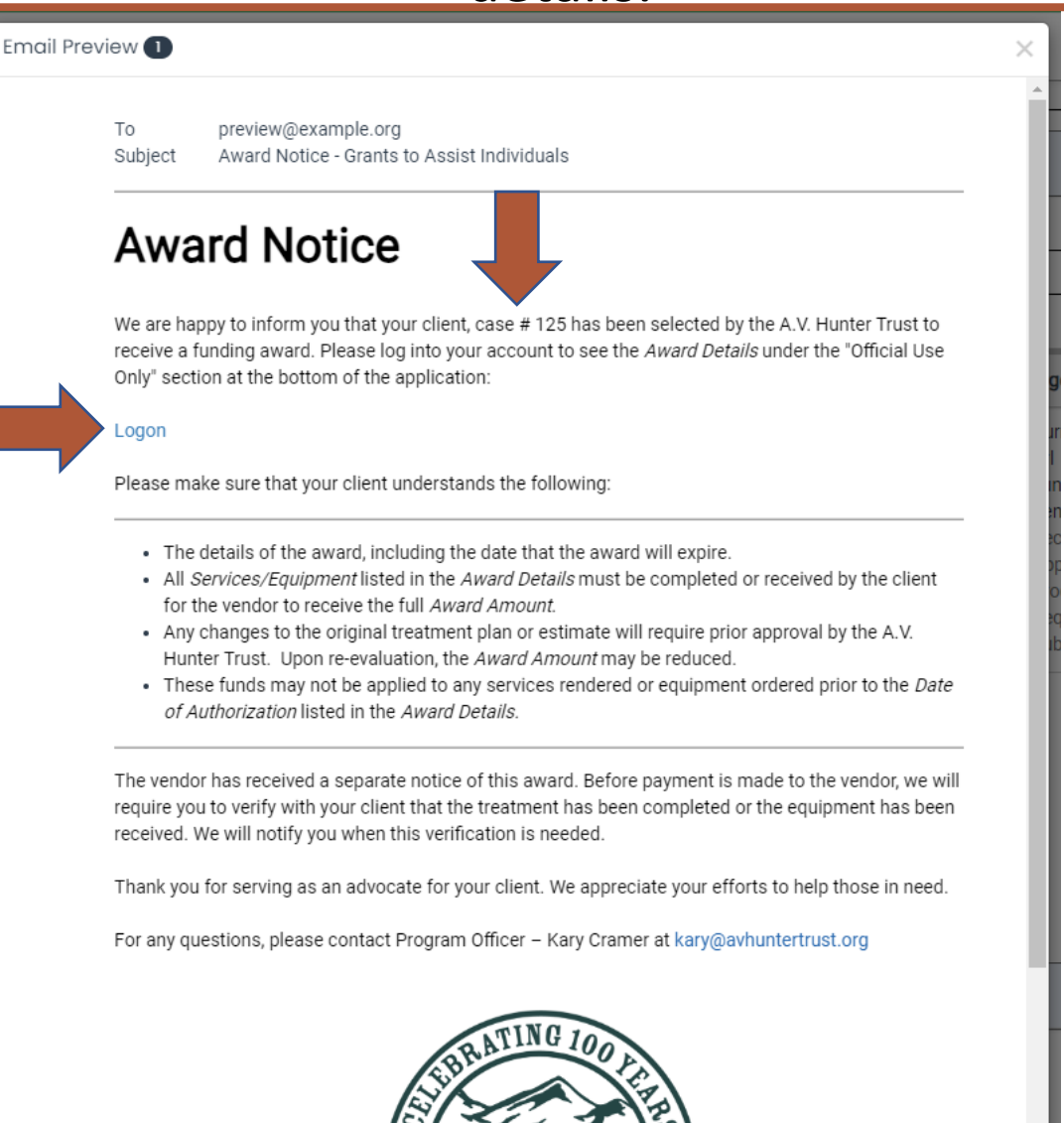

When you log into your account, your Dashboard page will show you all of the applications that you have submitted. You can also click the "Apply" link at the top of the page to submit a new application.

| A. V. Hunter Trust - Grar | ts to Assist Individuals                                                                                      |                  | 🚉 John Doe <del>-</del> |
|---------------------------|----------------------------------------------------------------------------------------------------|------------------|-------------------------|
|                           |                                                                                                    |                  |                         |
|                           | Applicant Dashboard                                                                                           |                  |                         |
|                           | Active Requests  Historical Requests                                                                          |                  |                         |
|                           | ✓ #125 - Bill Smith                                                                                           |                  |                         |
|                           | Process: Grants to Assist Individuals - Application<br>Application Submitted 02/14/2024<br>Decision Undecided | View Application |                         |
|                           |                                                                                                    |                  |                         |

# If an application has been reviewed, it will then show the Client's name along with the Case Number.

| A. V. Hunter Trust - Grants to Assist | ndividuals                                                                                                    | 🚢 John Doe 🗸 |
|---------------------------------------|----------------------------------------------------------------------------------------------------|--------------|
|                                       | ŵ ∎ APPLY                                                                                                    |              |
|                                       | Applicant Dashboard                                                                                                    |              |
|                                       | Active Requests  Historical Requests                                                                                                    |              |
|                                       | → // #125 - Bill Smith                                                                                                    |              |
|                                       | Process: Grants to Assist Individuals - Application         Application       Submitted       02/14/2024       View Application         Decision       Undecided       View Application |              |
|                                       |                                                                                                    |              |

|                         | To view the application details, click on "View Application."                                                 |              |
|-------------------------|----------------------------------------------------------------------------------------------------|--------------|
| A. V. Hunter Trust - Gr | nts to Assist Individuals                                                                                     | 🚉 John Doe 🗸 |
|                         |                                                                                                    |              |
|                         | Applicant Dashboard                                                                                           |              |
|                         | Active Requests  Historical Requests                                                                          |              |
|                         | ✓ #125 - Bill Smith                                                                                           |              |
|                         | Process: Grants to Assist Individuals - Application<br>Application Submitted 02/14/2024<br>Decision Undecided |              |

Scroll to the bottom of the application to view the "Official Use Only" section to see the Date of Authorization, Award Expiration Date, Services/Equipment Approved, and the Award Amount.

| A. V. Hunter Trust - Grants to Assist Individuals                                                                         |                                                                                                    | 🚢 John Doe <del>-</del> |
|----------------------------------------------------------------------------------------------------|----------------------------------------------------------------------------------------------------|-------------------------|
| රෝ සි APP                                                                                                    | PLY                                                                                                    |                         |
| Referring Professi<br>The Referring Profes<br>provide assistance,<br>John Doe<br>Referring Professi<br>By siming below Lo | ional Signature*         ssional and referring agency agree to defend, indemnify, and hold the A.V. Hunter Trust harmless from any and all claims, disputes, liabilities or causes of action arising out of the agreement to or the providing of assistance, or arising out of services and goods sold or provided to recipients of assistance through the A.V. Hunter Trust, Inc.         ional Signature*         consol Signature*         confirm that L have verified the information included in this application to the best of my ability and do not have any reason to doubt the validity of the information provided |                         |
| John Doe                                                                                                    | nly - DO NOT FILL OUT THIS SECTION                                                                                                    |                         |
| Date of Authorizat                                                                                                    | tion                                                                                                    |                         |
| Award Expiration I                                                                                                    | Date                                                                                                    |                         |
| Services/Equipme<br>Fillings                                                                                              | nt Approved                                                                                                    |                         |
| Award Amount<br>\$ 500.00                                                                                                 |                                                                                                    |                         |
|                                                                                                    |                                                                                                    |                         |